# HƯỚNG DẪN THANH TOÁN TRỰC TUYẾN BẰNG THỂ GHI NỢ NỘI ĐỊA NAM A CARD CỦA NGÂN HÀNG NAM Á

### A/ KÍCH HOẠT CHỨC NĂNG THANH TOÁN TRỰC TRUYÊN:

Đăng ký dịch vụ thanh toán qua Internet Banking và dịch vụ SMS Banking tại các quầy giao dịch của NAM A BANK để được sử dụng dịch vụ thanh toán trực tuyến.

## B/ HƯỚNG DẪN THANH TOÁN TRỰC TUYẾN:

#### Bước 1. Chọn hàng hóa/dịch vụ và chọn thanh toán bằng thẻ nội địa của NAM A BANK

Chọn hàng hóa/dịch vụ cần mua, hoàn thành đơn đặt hàng, sau đó chọn thanh toán với Thẻ ATM nội địa. Tiếp đó, chọn biểu tượng NAM A BANK.

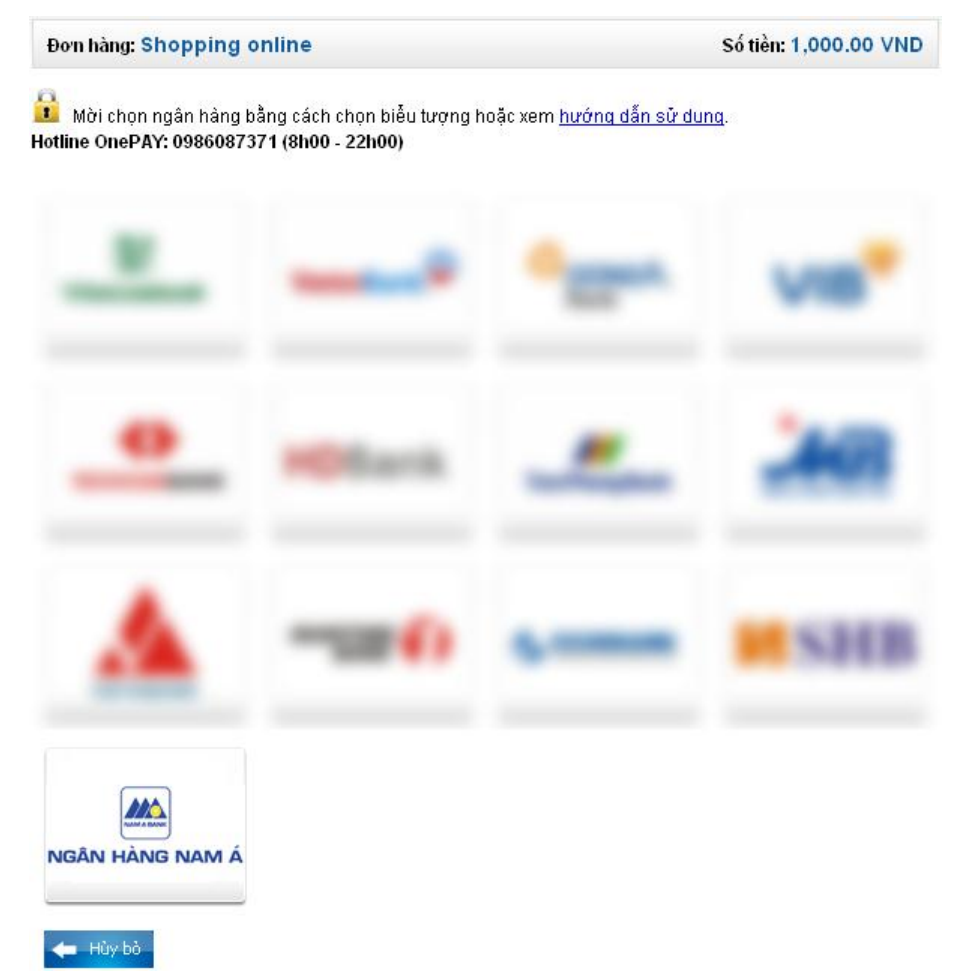

#### Bước 2. Nhập thông tin thẻ và xác thực tài khoản

– Tên chủ thẻ (Tên in trên mặt trước thẻ, không có dấu)

| Mời nhập the theorem in the theorem in the second second secon | hông tin thẻ và bấm nút "Tiếp tục" để thanh toá<br><b>: 0986087371 (8h00 - 22h00)</b>                                                           | n.                                                                                                    |
|----------------------------------------------------------------------------------------------------|----------------------------------------------------------------------------------------------------|----------------------------------------------------------------------------------------------------|
|                                                                                                    |                                                                                                    |                                                                                                    |
| i en in tren tre.                                                                                                    |                                                                                                    |                                                                                                    |
| Số thẻ:                                                                                                    |                                                                                                    | NGÂN HÀNG NAM Á<br>Giế trị vượt thời gian                                                                                |
|                                                                                                    | 🖕 Hủy bỏ 🛛 Tiếp tục 📥                                                                                                    | 9704 2899 9450 890                                                                                                    |
|                                                                                                    |                                                                                                    | -12/08:: 12/12                                                                                                    |
|                                                                                                    |                                                                                                    | CARD HOLDER                                                                                                    |
|                                                                                                    |                                                                                                    |                                                                                                    |
|                                                                                                    |                                                                                                    | Tên in trên thẻ: viết không dấu,<br>viết hoa hoặc viết thường.<br>Ví dụ: NGUYEN VAN A                                    |
| hẻ (gồm 16                                                                                                    | số, in trên mặt trước của th                                                                                                    | Tên in trên thẻ: viết không dấu,<br>viết hoa hoặc viết thường.<br>Ví dụ: NGUYEN VAN A<br>1ể)                             |
| nẻ (gồm 16<br>Đơn hàng: St                                                                                                    | số, in trên mặt trước của th<br>nopping online                                                                                                  | Tên in trên thẻ: viết không dấu,<br>viết hoa hoặc viết thường.<br>Ví dụ: NGUYEN VAN A<br>1ể)<br>Số tiền: 1,000.00        |
| hể (gồm 16<br>Đơn hàng: Sr<br>B Mời nhập ti<br>Hotline OnePAY                                                                                                    | Số, in trên mặt trước của th<br>nopping online<br>hông tin thẻ và bấm nút "Tiếp tục" để thanh toá<br>ở: 0986087371 (8h00 - 22h00)               | Tên in trên thể: viết không dấu,<br>viết hoa hoặc viết thường.<br>Ví dụ: NGUYEN VAN A<br>1ể)<br>Số tiền: 1,000.00        |
| hể (gồm 16<br>Đơn hàng: St<br>D Mời nhập ti<br>Hotline OnePAY<br>Tên in trên thể:                                                                                                    | Số, in trên mặt trước của th<br>hopping online<br>hông tin thẻ và bấm nút "Tiếp tục" để thanh toá<br>: 0986087371 (8h00 - 22h00)<br>CARD HOLDER | Tên in trên thẻ: viết không dấu,<br>viết hoa hoặc viết thường.<br>Ví dụ: NGUYEN VAN A<br>1ể)<br>Số tiền: 1,000.00<br>In. |
| hể (gồm 16<br>Đơn hàng: Sr<br>Mời nhập ti<br>Hotline OnePAY<br>Tên in trên thẻ:<br>Số thẻ:                                                                                                    | Số, in trên mặt trước của th<br>nopping online<br>hông tin thẻ và bấm nút "Tiếp tục" để thanh toá<br>c 0986087371 (8h00 - 22h00)<br>CARD HOLDER | Tên in trên thể: viết không dấu,<br>viết hoa hoặc viết thường.<br>Ví dụ: NGUYEN VAN A<br>Nể)<br>Số tiền: 1,000.00<br>m.  |
| hể (gồm 16<br>Đơn hàng: St<br>Mời nhập ti<br>Hotline OnePAY<br>Tên in trên thể:<br>Số thể:                                                                                                    | số, in trên mặt trước của th<br>nopping online<br>hông tin thẽ và bấm nút "Tiếp tục" để thanh toá<br>: 0986087371 (8h00 - 22h00)<br>CARD HOLDER | Tên in trên thể: viết không dấu,<br>viết hoa hoặc viết thường.<br>Ví dụ: NGUYEN VAN A<br>nể)<br>Số tiền: 1,000.00<br>In. |

#### Bước 3. Xác nhận thanh toán

NAM A BANK sẽ gửi tin nhắn SMS thông báo OTP cần nhập về số điện thoại di động Quý khách đã đăng ký với NAM A BANK. Quý khách chỉ cần nhập OTP theo thông báo để xác nhận giao dịch.

viết hoa hoặc viết thường. Ví dụ: NGUYEN VAN A

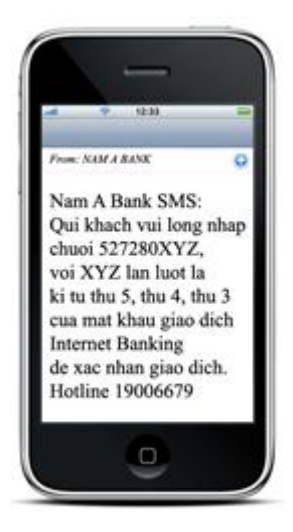

- Nhập chuỗi OTP xác nhận giao dịch theo thông báo.

- Nhập chuỗi ký tự kiểm tra được yêu cầu.
- Bấm nút "Tiếp tục" để xác nhận giao dịch.

| Đơn hàng: Shopping o     | Đơn hàng: Shopping online               |  |
|--------------------------|-----------------------------------------|--|
| 🔒 Mời nhập thông tin xác | hực và bấm nút "Tiếp tục" đễ thanh toán |  |
|                          |                                         |  |
| OTP                      |                                         |  |
| Nhập chuỗi kiểm tra      | 9 3 H B                                 |  |
|                          | 🗲 Hùy bỏ Tiếp tục 🔿                     |  |

## Bước 4. Nhận kết quả giao dịch

Khi hoàn thành các bước thanh toán, Quý khách sẽ được thông báo về kết quả giao dịch.